# BAB IV PENGUJIAN DAN ANALISA DATA

Pada bab ini akan dibahas mengenai pengujian dan analisa alat maupun sistem secara keseluruhan, untuk mengetahui apakah tujuantujuan dari pembuatan alat ini telah terlaksana atau tidak terhadap alat yang dibuat.

Pengujian dan analisa alat maupun *software* akan dibahas pada subbab dibawah ini.

#### 4.1 Pengujian Konsumsi Daya

Pada bab ini membahas tentang pengujian daya yang dibutuhkan oleh hardware dari Rancang Bangun Sistem Timer Switch Game Playstation Berbasis Mikrokontroller Arduino Uno R3. Daya AC = 220V, lalu di *step down* kan menjadi 0,04 A, teganganya 5V. Jadi dapat dihitung daya yang dibutuhkan sebagai berikut :

| Diketahui :            | I timer switch<br>V timer switch | = 1,04 A<br>= 5 V |  |  |
|------------------------|----------------------------------|-------------------|--|--|
| Ditanya : P (daya)     | timer switch ?                   |                   |  |  |
| Jawab :                |                                  |                   |  |  |
| P timer switch = V x I |                                  |                   |  |  |
| = 5 x 1,04             |                                  |                   |  |  |
| = 5,20 Watt            |                                  |                   |  |  |

#### 4.2 Pengujian Software Billing

Tampilan software game ini terdiri dari dua form utama yaitu form login dan form billing . Seperti yang dijelaskan pada bab tiga,form billing terdiri dari tiga client(Ps).

Pada saat running tampilan Form billing game akan selalu menampilkan waktu yang sesuai dengan PC/laptop yang digunakan.

### 4.2.1 Form Login

| Login My PS | X                   |
|-------------|---------------------|
|             | Silakan Login Dulu  |
| User Name   |                     |
| Password    |                     |
|             | LOGIN Keluar        |
|             |                     |
|             | FT D3 Computer      |
|             | By Agung20110335011 |

Gambar4.1 Tampilan Login Billing

login billing Pada form software ini terdapat banyakErrorMessageBox yang akan menginggatkan pengguna saat kesalahan melakukan proses melakukan pada saat login.ErrorMessageBox tersebut akan dijelaskan pada table 4.1 Table Error MessageBox pada form login

Table 4.1 Table ErrorMessageBox pada form login

| No | Keterangan                                                                                                    | Hasil                                                                                                    |
|----|----------------------------------------------------------------------------------------------------|----------------------------------------------------------------------------------------------------|
| 1. | Bila pengguna software<br>game akan melakukan login<br>tanpa mengisi username dan<br>password maka akan muncul<br>peringatan Error message<br>Box | Error<br>Masukkan Nama & Password Anda<br>OK<br>Gambar 4.2<br>Tampilan Error MessageBox nama &<br>password |

| No | Keterangan                                                                                              | Hasil                                                                                        |
|----|----------------------------------------------------------------------------------------------------|----------------------------------------------------------------------------------------------|
| 2  | Username tidak cocok<br>dengan username yang telah<br>dibuat pada saat pembuatan<br>program billing ini | Error<br>Masukkan Nama Anda<br>OK<br>Gambar 4.3<br>Tampilan Error MessageBox<br>username     |
| 3  | Saat penginputan pada<br>password tidak sesuai<br>dengan password yang telah<br>didaftarkan             | Error<br>Masukkan Password Anda<br>OK<br>Gambar 4.4<br>Tampilan Error MessageBox<br>password |

| 🔢 Login My PS |                                       | <u> </u>     |                     |
|---------------|---------------------------------------|--------------|---------------------|
|               | Silakan Login Dulu                    |              |                     |
| User Name     | 12                                    |              |                     |
| Password      | 12                                    |              |                     |
|               | LOGIN Keluar                          | Login My PS  | X                   |
|               | FT D3 Computer<br>By Agung20110335011 | Selamat data | ng_Di My PS Control |
|               |                                       |              | ОК                  |

#### Gambar 4.5 Tampilan Login berhasil

Ketika pengguna(admin) telah berhasil login maka akan muncul MessageBox yang berisikan tentang persetujuan seperti pada gambar 4.5 , dengan meng-klik button Ok maka Form Billing akan muncul.

## 4.2.2 Form Billing

| Biling Game Ps |                  | <b>×</b> |
|----------------|------------------|----------|
| PlayStation-3  | 7:46:02 PM       |          |
| PS1 PANEL      |                  | Pause    |
| MULAI          |                  | Lanjut   |
| STOP           |                  |          |
| PS 2 PANEL     |                  | Pause    |
| MULAI          |                  | Lanjut   |
| STOP           |                  |          |
| PS 3 PANEL     |                  | Pause    |
| MULAI          |                  | Lanjut   |
| STOP           |                  |          |
|                | FT . D3 COMPUTER |          |

Gambar 4.6 Form billing

Tampilan form billing yang sederhana membuat pengguna (admin) tidak mengalami kesusahan dalam penggunaannya.

| Biling Game Ps |                                         |        | 22    |                        |
|----------------|-----------------------------------------|--------|-------|------------------------|
| PlayStation.3  | 7:50:33 PM                              |        |       |                        |
| PS1 PANEL      |                                         | Pause  |       |                        |
| MULAI          |                                         | Lanjut |       |                        |
| STOP           |                                         |        |       |                        |
| PS 2 PANEL     |                                         | Pause  | Error | ×                      |
| MULAI          |                                         | Lanjut |       |                        |
| STOP           |                                         |        |       | Set waktunya dulu Broo |
| PS 3 PANEL     |                                         | Pause  |       |                        |
| MULAI          |                                         | Laniut |       | OK                     |
| STOP           |                                         |        |       |                        |
|                | FT . D3 COMPUTER<br>By Agung20110335011 |        |       |                        |

Gambar 4.7 Form billing bila terjadi kesalahan

Apabila admin belum memasukkan data waktu pada client(Ps) di texbtBox Timer maka akan muncul peringatan.MessageBox tersebut memerintahkan admin untuk memasukkan lamanya waktu penggunaan client(Ps).

| Biling Game Ps |                                         | 2      | Σ             |
|----------------|-----------------------------------------|--------|---------------|
| PlayStation=3  | 7:49:36 PM                              |        |               |
| PS1 PANEL      |                                         | Pause  |               |
| MULAI          | 0 Mins : 0 Secs                         | Lanjut |               |
| STOP           |                                         |        |               |
| PS 2 PANEL     |                                         | Pause  | Login My PS   |
| MULAI          |                                         | Lanjut |               |
| STOP           |                                         |        | P S 1 SELESAI |
| PS 3 PANEL     |                                         | Pause  | ОК            |
| MULAI          |                                         | Lanjut |               |
| STOP           |                                         |        |               |
|                | FT . D3 COMPUTER<br>By Agung20110335011 |        |               |

*Gambar 4.8 Form Billing game saat menunjukan timer telah berakhir* 

Disaat timer billing pada tiap client(PS) telah berakhir maka akan muncul messageBox yang berisikan keterangan bahwa client(Ps) yang terpakai telah berakhir waktunya.

# **4.3 Pengujian Koneksi** *Hardware dan software Sistem Billing Rental Playstation*

Pengujian koneksi dilakukan untuk mengetahui adanya pengiriman data dari software billing ke hardware switch timer. Pengujian *koneksi* sukses apabila ditandai dengan munculnya tampilan modul *mpeg* dari perangkat *switch timer* pada *output* (*televisi*),.

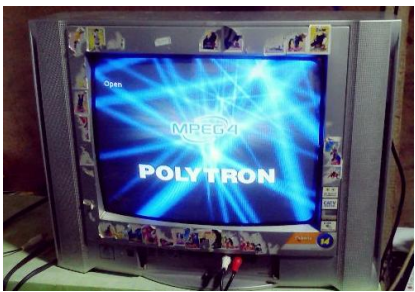

Gambar 4.9 Koneksi Hardware & software Billing game Ps sukses

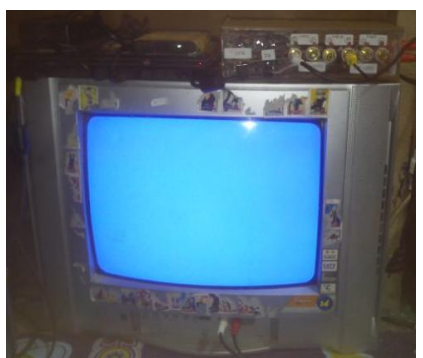

Gambar 4.10 Televisi mengalami blue screen karena kesalahan pemasangan pada switch timer

Saat output(TV) blue screen atau pada layar tv hanya muncul warna biru hal ini menandakan adanya kesalahan penempatan kabel *RCA* untuk video dan audio.

### 4.4 Akurasi Timer Billing Rental

Pengujian keakurasian *timer* disini yaitu membandingkan *timer* pada tiap *client* yang berjalan dalam *billing rental* dengan *stopwatch*. Berikut hasil perbandingannya pada table 4.1

| No | Timer pada Billing | Stopwatch      |
|----|--------------------|----------------|
| 1  | 5                  | 5 menit        |
| 2  | 10                 | 10 menit       |
| 3  | 20                 | 20 menit       |
| 4  | 30                 | 30 menit       |
| 5  | 40                 | 40 menit       |
| 6  | 50                 | 50 menit       |
| 7  | 60                 | 1 jam          |
| 8  | 75                 | 1 jam 15 menit |
| 9  | 90                 | 1 jam 30 menit |
| 10 | 120                | 2 jam          |

Table 4.2 Pengujian Keakurasian Timer

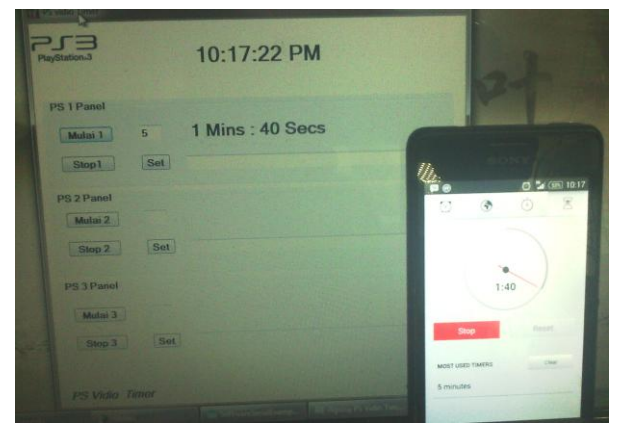

Gambar 4.11 Akurasi timer billing dengan stopwatch(ganti)

Pada gambar 4.6 merupakan foto hasil pengujian akurasi *timer billing* dan *stopwatch* dengan durasi waktu lima menit .Dimana waktu pada *timer billing* dan *stopwatch* berada pada menit dan detik yang sama hal ini menunjukkan bahwa tingkat ketepatan waktu adalah 100%.

#### 4.5 Pengujian Swicth Timer pada Output(Televisi)

Pengujian keakurasian pada *switch timer* yang berhubungan dengan kerja blok *mpeg*.Tugas utama blok mpeg adalah memutus sinyal video dan audio dari input(Ps) dengan mengubah tampilan gambar pada Tv secara otomatis.

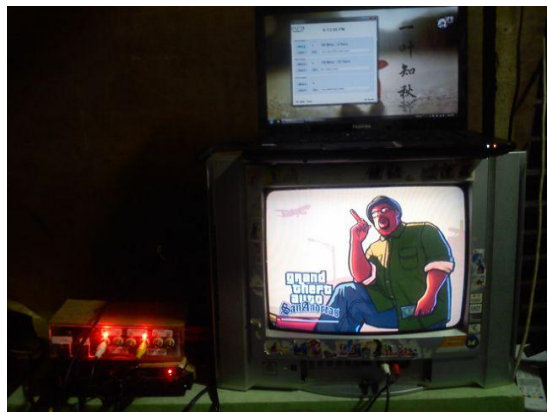

Gambar 4.12 Switch timer ketika timer pada billing masih berjalan

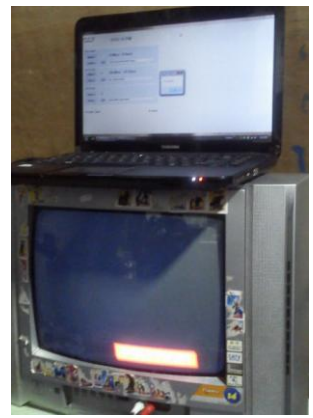

*Gambar 4.13 switch timer pada saat posisi timer billing game telah berakhir* 

Ketika timer telah berakhir maka blok mpeg akan aktif dengan otomatis memutuskan tampilan *video* dan *audio* dari *input*(*Ps*) ke *output* (*Tv*), sehingga Tv akan menampilkan gambar *standby* dari blok mpeg dan audio dari inputan pun akan terputus, agar lebih jelasnya dapat dilihat pada gambar 4.8